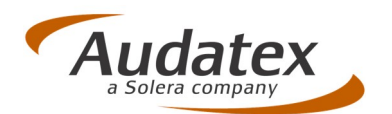

# Einrichtung der AudaNet-Datenübertragung an die KFZ VS

Kurzanleitung

(03.2014)

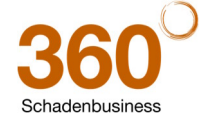

Audatex Deutschland GmbH Kuhlenstraße 15 • 32427 Minden • Fon +49 (0)571 805 01 • Fax +49 (0)571 275 00 •info@audatex.de• www.audatex.de Geschäftsführer: Ferdinand Moers •UStr.ldNr.: DE 126016577 • Steuer-Nr.: 335/57024288• Amtsgericht Bad Oeynhausen HRB 4573 Deutsche Bank AG Frankfurt • BLZ 500 700 10 • Kto. 0916338 • IBAN: DE35 50070010 0091633800 • SWIFT: DEUTDEFF

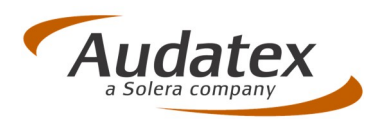

## Inhaltsverzeichnis

| 1                     | Einleitung                                                | . 3          |
|-----------------------|-----------------------------------------------------------|--------------|
| 2                     | Voraussetzungen                                           | . 3          |
| 2.1                   | Allgemeine Voraussetzungen                                | . 3          |
| 2.2                   | AudaFusion-Systemvoraussetzungen                          | . 3          |
| 3                     | Programmkonfiguration AudaFusion                          | .4           |
| 3.1                   | Anpassung der AudaNet-Empfängerliste                      | . 4          |
| 3.2<br>3.2.1<br>3.2.2 | Erweiterung der Stammdaten<br>Adressbuch<br>Textbausteine | .5<br>5<br>5 |
| 3.3                   | Anpassung der Auftrags-, Vorgangs- und Rechnungsprofile   | . 6          |
| 4                     | Besonderheiten beim Erfassen der Aufträge                 | . 9          |
| 4.1                   | Beteiligte                                                | . 9          |
| 4.2                   | Kaskoschäden – Selbstbeteiligung                          | . 9          |
| 4.3                   | Versand an die KfzVS                                      | . 9          |
| 4.4                   | Storno von Rechnungen                                     | 10           |

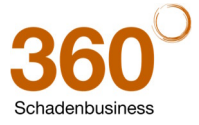

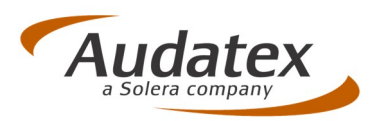

# 1 Einleitung

Die Deutsche Verrechnungsstelle für Kfz-Sachverständige (KfzVS), ein Geschäftsbereich der Deutschen Anwaltlichen Verrechnungsstelle AG in Köln, bietet für Kfz-Sachverständige einen Service für die Durchsetzung der Honoraransprüche an.

## 2 Voraussetzungen

#### 2.1 Allgemeine Voraussetzungen

Wenn Sie den Service der KfzVS nutzen möchten, benötigen Sie eine Kundennummer bei der KfzVS. Informationen zur Deutschen Verrechnungsstelle für Kfz-Sachverständige sowie Kontaktdaten erhalten Sie im Internet auf <u>http://www.kfzvs.de</u>.

#### 2.2 AudaFusion-Systemvoraussetzungen

Zur Übermittlung von Aufträgen und Rechnungen an die KfzVS benötigen Sie AudaFusion ab der Programmversion 2.6.

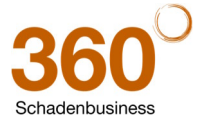

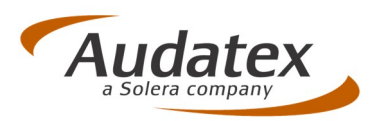

# 3 Programmkonfiguration AudaFusion

Die im Punkt 3 dieser Anleitung beschriebenen Anpassungen sind einmalig in AudaFusion vorzunehmen.

#### 3.1 Anpassung der AudaNet-Empfängerliste

1. Öffnen Sie den Optionsdialog "Module / Verwaltung / Optionen / Schadennetze / AudaNet" und klicken Sie auf den Reiter "Empfängerliste".

| Module                                  |                              |                                 |                |            |                 |                        |    |       |
|-----------------------------------------|------------------------------|---------------------------------|----------------|------------|-----------------|------------------------|----|-------|
| ⊛- Programm                             | Einstellungen AudaNet Empfän | gerliste Regeln RulesCheck-Eir  | stellungen     |            |                 |                        |    |       |
| <ul> <li>Auftragsbearbeitung</li> </ul> | Empfänger-Nr./Benutzername   | Empfängeradresse                | Bilder separat | Anzeigen C | Größe (in kB) A | nh. Code statt Beschr. |    | ·     |
| e- Datenim-, -export                    | DE380572                     | Allianz-Versicherung            | R              | ₽          | 4096            | Π.                     |    | - 🕈 - |
| e- Debitoren                            | DE099100                     | Badische Gemeinde Versicheru    |                | •          | 4096            | E                      |    |       |
| Kalkulation Bewertung                   | DE073100                     | Bruderhilfe Sachversicherung K  | R              |            | 4096            |                        |    | ×     |
| - Restwerthörsen                        | DE055902                     | GARANTA Versicherungs-AG N      |                |            | 4096            | E                      |    |       |
| Cabadaaaadaa                            | DE037103                     | HDI-Haftpflichtverband Hannove  |                |            | 4096            | E                      |    |       |
| - Schadenneize                          | DE380574                     | HUK Coburg                      | 9              | ₽          | 8192            | E                      |    |       |
| - AudaNet                               | DE012998                     | Hannoversche Direktversicherur  | R.             | 2          | 4096            | E                      |    |       |
| - NAK-Net                               | DE040108                     | LVM Landwirtschaftlicher Versio | 9              | ₽          | 4096            | E                      |    |       |
| SSH-Modul                               | DE055900                     | Nürnberger Allgemeine Versiche  | E              | 2          | 4096            |                        |    |       |
| - Prüfdienstleister                     | DE055901                     | Nürnberger Beamten Allgemeine   | R              | <b>V</b>   | 4096            | E                      |    |       |
| Euro-SV                                 | DE012358                     | VHV Autoversicherungs-AG Har    | R              | 2          | 4096            | E                      |    |       |
|                                         | DE033001                     | VVD Volkswagen Versicherungs    | R              | ₹          | 4096            | R                      |    |       |
|                                         | DE102999                     | Württembergische                | R              | 2          | 4096            | 2                      |    |       |
|                                         | DE074020                     | Württembergische Gemeide-Ve     | - <b>-</b>     | <b>P</b>   | 8192            |                        |    |       |
|                                         |                              |                                 |                |            |                 |                        |    |       |
|                                         |                              |                                 |                |            |                 |                        | ок |       |

- 2. Klicken Sie auf 🕂 um die Einstellungen für die KfzVS einzutragen.
- 3. Erfassen Sie folgende Angaben:
  - a. Empfänger-Nr./Benutzername: anwvs.b2b@audatex.de
  - Empfängeradresse: z. B. "KfzVS"
     Dieser Name kann frei gewählt werden. Über diesen Namen wählen Sie beim Versand den Empfänger aus.
  - c. Bilder separat: nicht aktivieren
  - d. Anzeigen: aktivieren (Doppelklick auf die Checkbox oder Leertaste)
  - e. Größe: 10000
  - f. Anh. Code statt Beschreibung: nicht aktivieren

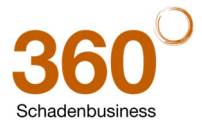

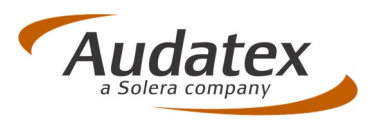

| Programm              | Einstellungen AudaNet Emp   | fängerliste Regeln RulesCheck-Fin | etellungen    |                |                    |                    |    |
|-----------------------|-----------------------------|-----------------------------------|---------------|----------------|--------------------|--------------------|----|
| ufrageboarboitung     | Einstellungen Audalver Einp | Tangeniste Regelin Rulescheck-Ein | Dildeeseeee   | at Annairean C |                    | Orde statt Dessta  |    |
| kultragsbearbeitung   | Emptanger-Nr./Benutzernal   | me Emptangeradresse               | Bilder separa | at Anzeigen G  | FOISE (IN KB) ANN. | Code statt Beschr. |    |
| Datenim-, -export     | DE380572                    | Allianz-Versicherung              | 2             | N N            | 4096               |                    |    |
| Debitoren             | DE099100                    | Badische Gemeinde Versicherun     |               | R              | 4096               |                    |    |
| alkulation, Bewertung | DE073100                    | Bruderhilfe Sachversicherung Ka   | P             | 9              | 4096               |                    |    |
| estwertbörsen         | DE055902                    | GARANTA Versicherungs-AG N        |               | 9              | 4096               |                    |    |
| hadennetze            | DE037103                    | HDI-Haftpflichtverband Hannove    |               | 9              | 4096               |                    |    |
| Audehineize           | DE380574                    | HUK Coburg                        | P             | 9              | 8192               |                    |    |
| Audainet              | DE012008                    | Hannoversche Direktversicherur    |               | ~              | 4096               | <b>—</b>           |    |
| NAK-Net               | anwvs.b2b@audatex.de        | KfzVS                             |               | •              | 10000              |                    |    |
| SSH-Modul             | 02040100                    | LVW Langwittschartioner versio    |               |                | 4000               | 1                  |    |
| Prüfdienstleister     | DE055900                    | Nürnberger Allgemeine Versiche    |               | 9              | 4096               |                    |    |
| Euro-SV               | DE055901                    | Nürnberger Beamten Allgemeine     | P             | <b>v</b>       | 4096               |                    |    |
|                       | DE012358                    | VHV Autoversicherungs-AG Har      | P             | 1              | 4096               |                    |    |
|                       | DE033001                    | VVD Volkswagen Versicherungs      | P             | 9              | 4096               | R                  |    |
|                       | DE102999                    | Württembergische                  | P             | 9              | 4096               | R                  |    |
|                       | DE074020                    | Württembergische Gemeide-Ve       |               | <b>P</b>       | 8192               |                    |    |
|                       |                             |                                   |               |                |                    |                    |    |
|                       |                             |                                   |               |                |                    |                    | ų. |

4. Verlassen Sie den Dialog mit "OK".

## 3.2 Erweiterung der Stammdaten

#### 3.2.1 Adressbuch

Ihre Kundennummer, die Sie von der KfzVS erhalten haben, muss mit jeder Rechnung mitgesendet werden. Erfassen Sie diese Kundennummer im Adressbuch wie folgt:

- 1. Öffnen Sie das Adressbuch ("Module / Stammdaten / Adressverwaltung").
- 2. Legen Sie eine neue Adresse an (Klick auf den Button 📌) und erfassen Sie zu dieser ein Suchwort, die Adressart und den Namen, weitere Angaben können Sie optional erfassen.
- 3. Klicken Sie auf den Reiter "Notiz".

| Stammadresse bearbeiten                                    |         | ?                                  | ×        |
|------------------------------------------------------------|---------|------------------------------------|----------|
| Adresse Debitor / pers. Daten Ansprechp. Merkmal / Jubiläu | 1 Notiz | veitere Optionen Werkstatt-Angaben |          |
|                                                            |         |                                    | <b>^</b> |
|                                                            |         |                                    |          |
| "                                                          |         |                                    |          |
|                                                            |         |                                    |          |

- 4. Erfassen Sie im Notizfeld Ihre KfzVS-Kundennummer, nur die Kundennummer ohne weiteren Text.
- 5. Bestätigen Sie Ihre Änderung mit "OK".

#### 3.2.2 Textbausteine

Auf den Rechnungen sollten Sie den Rechnungsempfänger darauf hinweisen, dass die Zahlung auf ein Konto der KfzVS erfolgen soll. Hierfür können Sie einen Textbaustein anlegen, den Sie z. B. als Nachtext an Ihre Rechnung anfügen.

- 1. Öffnen Sie das Modul "Textstammdaten" ("Module / Stammdaten / Textstammdaten")
- 2. Klicken Sie in der Toolbar des Moduls auf

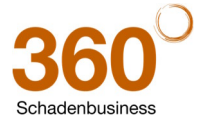

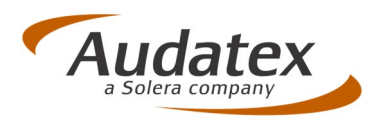

3. Erfassen Sie den Text, der auf der Rechnung angedruckt werden soll. Dieser lautet (bitte nicht verändern)

"Die Ansprüche aus der Honorarrechnung sind abgetreten an die Deutsche Anwaltliche Verrechnungsstelle AG, handelnd unter "KfzVS", Schanzenstraße 30, 51063 Köln. Zahlungen mit schuldbefreiender Wirkung sind nur möglich auf das Konto mit der IBAN XXXXXX bei der KSK Köln (BIC XXXXXX).

Bitte geben Sie bei allen Zahlungen neben der Rechnungsnummer auch die Kundennummer der Verrechnungsstelle: XXXX an. Der Rechnungsbetrag ist sofort fällig."

Tragen Sie bitte Ihre KfzVS-Konto- bzw. –Kundennummer anstelle der Platzhalter ein.

- 4. Speichern Sie den Text durch Klick auf
- 5. Erfassen Sie im folgenden Dialog einen Namen und eine Beschreibung für diesen Baustein.

|                     | Sollen die Ände             | rungen am 1 | Fextbaustein gesp         | eichert werden? |   |
|---------------------|-----------------------------|-------------|---------------------------|-----------------|---|
|                     |                             |             |                           |                 |   |
| <u>N</u> ame        |                             |             |                           |                 |   |
| RG_KfzVS            |                             |             |                           |                 |   |
| <u>B</u> eschreibun | g                           |             |                           |                 |   |
| Rechnungst          | ext <mark>f</mark> ür KfzVS |             |                           |                 |   |
| <u>K</u> ategorie   |                             |             |                           |                 |   |
| Rechnung            |                             |             |                           |                 | - |
| <u>A</u> rt         |                             |             |                           |                 |   |
| Nachtext            |                             |             | □ <u>T</u> extbaustein au | isblenden       |   |
|                     |                             |             |                           |                 |   |
|                     | Ja                          |             | N <u>e</u> in             | Abbrechen       |   |

- a. Der Name muss eindeutig sein und kann max. 10 Zeichen lang sein.
- b. Die Beschreibung können Sie beliebig erfassen.
- c. Kategorie und Art können angegeben werden, sind aber nicht unbedingt erforderlich.
  - i. Durch die Angabe der Kategorie können Sie die Suche nach dem Textbaustein vereinfachen.
  - ii. Durch die Vorgabe der Art wird der Baustein immer mit der gewählten Art eingefügt.
- 6. Bestätigen Sie den Dialog mit "Ja".

#### 3.3 Anpassung der Auftrags-, Vorgangs- und Rechnungsprofile

Da Sie die Kundennummer und den Hinweis auf der Rechnung für jede Rechnung benötigen, können Sie diese in den Profilen wie folgt speichern:

1. Beachten Sie, dass Sie zum Speichern von Profilen die erforderlichen Berechtigungen im Programm benötigen.

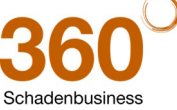

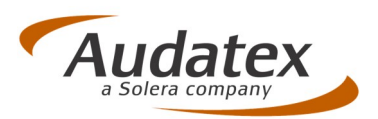

- 2. Legen Sie einen neuen Auftrag an.
- 3. Wählen Sie aus den bestehenden Profilen das aus, welches geändert werden soll.
- 4. Öffnen Sie die Maske "Beteiligte"
- 5. Fügen Sie die neu angelegte Adresse zum Vorgang ein.
- 6. Ordnen Sie dieser Adresse die Beteiligung "Sachbearbeiter" zu.

| ftpflichtschaden (1) | TYP            | SUCHWORT1                       | NAME1 |     | NAME2              | STRASSE            | PLZ   | ORT | AKTENZ 1            |
|----------------------|----------------|---------------------------------|-------|-----|--------------------|--------------------|-------|-----|---------------------|
| ersicht              | ▶ SB           | KFZVS                           | KfzVS |     |                    |                    |       |     |                     |
| eiligte              |                |                                 |       |     |                    |                    |       |     |                     |
| ntifikation          |                |                                 |       |     |                    |                    |       |     |                     |
| hrzeugdaten          |                |                                 |       |     |                    |                    |       |     |                     |
| lk./Bew.             |                |                                 |       |     |                    |                    |       |     |                     |
|                      | 4              |                                 |       |     |                    |                    |       |     | Þ                   |
| termittlung          | Adresse Debito | r / pers. Daten Ansprechpartner | Notiz |     |                    |                    |       |     | Beteiligung als     |
| otos                 | Suchwort       | KFZVS                           |       | 2   | Briefanrede:       |                    |       |     | Auftraggeber        |
| estwert              | Adress-Art     | Sonstige Firma                  | -     | -33 |                    |                    |       |     | Vermittler          |
| okumente             | Anrede         |                                 | -     | -   | Statistik-Schl.    |                    |       |     | E Fahrzeughalter    |
| ich 1                | Name 1.3       | KEVIC                           |       |     | Beteiligung ist vo | rsteuerabzugsbered | htigt |     | Versicherer         |
|                      | Indine 1-5     | KIZV3                           |       |     |                    |                    |       |     | Unfallgegner        |
|                      |                |                                 |       |     | Aktenz.            |                    |       |     | Versicherungsnehmer |
|                      | Straße         |                                 |       | 2   |                    | GA-Original        | GA-K  | ie  | Anspruchsteller     |
|                      | Otraise        |                                 |       | 1   |                    |                    |       |     | Reparaturfirma      |
|                      | Land/Piz/Ort   |                                 |       |     |                    |                    |       |     | Abschleppdienst     |
|                      | KommArt        | Numr                            | ner   |     | Bemerku            | ng                 |       |     | Besichtigungsort    |
|                      | <u>&gt;</u>    |                                 |       |     |                    |                    |       |     | Sachbearbeiter      |
|                      |                |                                 |       |     |                    |                    |       | *   | Rechtsanwalt        |
|                      |                |                                 |       |     |                    |                    |       |     | Versandadresse      |
|                      |                |                                 |       |     |                    |                    |       |     | Zusatzadresse 1     |
|                      |                |                                 |       |     |                    |                    |       |     | Zusatzadresse 2     |

7. Öffnen Sie nun die Maske "Rechnungsbeträge".

| Date Module Basheiten Digkument Hife                                                                                                    | b 🕕 🗖 🤞 🐇                                                                                                    | 4 3 4                                                                                                    |                                                                    |                                            |              | Audatex        |
|----------------------------------------------------------------------------------------------------|----------------------------------------------------------------------------------------------------|----------------------------------------------------------------------------------------------------|--------------------------------------------------------------------|--------------------------------------------|--------------|----------------|
| Techning Sector Control Control Con | Vor-/Nachtexte<br>Textbauselin<br>Art Name Besc<br>N re,datum Leisi<br>N ro,datum Leisi<br>N on,zahlung Zahli<br>N Abtretung Hinw | Impot Kemin 891 Loot<br>hreibung<br>ung unabhanga vo Schadanreguli<br>eis auf unterzeichnete Abtretung fo | Bedingung<br>nur nottEQUALADR("VE","<br>r G((Ergebnisse Abtretung) | Aktiv Gr<br>PE")) 7<br>="1")and[EMailVer P | nandert<br>F |                |
| Rechnungspositionen                                                                                                    |                                                                                                    |                                                                                                    |                                                                    |                                            |              | J M V<br>I M N |
| Rechnungsbeträge                                                                                                    | Vorschau                                                                                                    |                                                                                                    |                                                                    |                                            |              |                |
| Kechnungsansicht                                                                                                    | <u>Anmerkung:</u> Die Zahlung der Gutachtenrec<br>Versicherung.                                                                   | hnung ist unabhängig von der Schadenreguli                                                                | erung durch die                                                    |                                            |              |                |
|                                                                                                    | Gesamtbetrag                                                                                                    |                                                                                                    |                                                                    |                                            |              |                |
|                                                                                                    | Rechnungsbetrag                                                                                                    | netto                                                                                                    | 0,00                                                               | Rechnungsbetrag brutto                     | 0,00         | geandert       |
|                                                                                                    | Rabatt 0                                                                                                    | % -> Netto nach Rabatt                                                                                    | 0,00                                                               | Brutto gerundet                            | 0,00         |                |
|                                                                                                    | MwSt. gesamt                                                                                                    |                                                                                                    | 0,00                                                               | Anzahlung                                  |              |                |
| Vorgangsübersicht 💌 Auftragsbearbeit                                                                                                    | ung 💌 Textstammdaten 💌                                                                                                    |                                                                                                    |                                                                    |                                            |              |                |
| Module 📲 尾                                                                                                    |                                                                                                    |                                                                                                    |                                                                    |                                            |              | Pen inaktiv 🛷  |

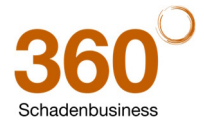

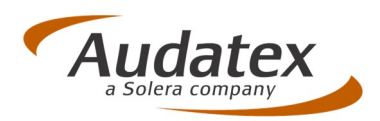

8. Fügen Sie den erfassten Textbaustein ein.

|                        | Vor- / Nachtexte                                                                                                    | nyon impor impor Komm Son Export                                                                                                    |                                                                             |                      |          |      |            |
|------------------------|----------------------------------------------------------------------------------------------------|----------------------------------------------------------------------------------------------------|-----------------------------------------------------------------------------|----------------------|----------|------|------------|
| laftpflichtschaden (1) | Textbaustein                                                                                                    |                                                                                                    |                                                                             |                      |          |      | 2/4        |
|                        | Art Name                                                                                                    | Beschreibung                                                                                                    | Bedingung                                                                   | Aktiv                | Geändert |      | ^ _        |
| eteiligte              | N re_datum                                                                                                    | Leistungsdatum für Rechnung                                                                                                    |                                                                             | 4                    |          |      |            |
| dentifikation          | N RG_KfzVS                                                                                                    | Rechnungstext für KfzVS                                                                                                    |                                                                             | 2                    | 2        |      | >          |
| Fahrzeuodaten          | N re_zahlung                                                                                                    | Zahlung unabhängig vo Schadenre<br>Hinweis auf unterzeichnete Abtretu                                                                                                    | gulierur.not(EQUALADR("VE","RE"))<br>na für G([Ergebnisse Abtretung]="1")ar | nd/EMailVer 🛛        | E        |      |            |
| Kalk /Rew              | Abtendig                                                                                                    |                                                                                                    | ig ta c([Ligebhase,Abtetaig]- 1 )a                                          | Id[Lindi ver         |          |      | *          |
| raebnisse              |                                                                                                    |                                                                                                    |                                                                             |                      |          |      | -          |
| /ertermittlung         |                                                                                                    |                                                                                                    |                                                                             |                      |          |      | -          |
|                        |                                                                                                    |                                                                                                    |                                                                             |                      |          |      |            |
| Restwert               |                                                                                                    |                                                                                                    |                                                                             |                      |          |      |            |
| Dokumente              |                                                                                                    |                                                                                                    |                                                                             |                      |          |      | L 🔺        |
| Rech 1                 |                                                                                                    |                                                                                                    |                                                                             |                      |          |      | ~          |
| Rechnungsadresse       |                                                                                                    |                                                                                                    |                                                                             |                      |          |      | S D        |
| Rechnungspositionen    |                                                                                                    |                                                                                                    |                                                                             |                      |          |      |            |
| Rechnungsbeträge       |                                                                                                    |                                                                                                    |                                                                             |                      |          |      | - × N      |
| Rechnungsansicht       | Die Ansprüche aus der Honor<br>Kfz-Sachverständige, ein Unt<br>Telefon 0221-99384-500, abw<br>Konto Nr. XXXXXX bei der K<br>Bitte geben Sie bei allen Za | arrechnung eind abgetreten an die KIZVS, die Deutsche Verre<br>mehmen der AnwUS AG, Scharzenstraße 30, 5108 Kön, F<br>kicklungglichzv. die Zahlungen mit schuldbefreiender Wirkung is<br>Sic Kön (REZ. 270 Sco 299).<br>ablungen neben der Rechnungsnummer auch die Kunden: | chnungsstelle für<br>av C021-9934 sow.<br>and nur möglich auf das           |                      |          |      |            |
|                        | Gesamtbetrag                                                                                                    |                                                                                                    |                                                                             |                      |          |      |            |
|                        | Reci                                                                                                    | hnungsbetrag netto                                                                                                    | 0,00 R                                                                      | echnungsbetrag brutt | 0        | 0,00 | 🗆 geändert |
|                        | Raba                                                                                                    | att 0 % -> Netto nach Rabatt                                                                                                    | 0,00 Br                                                                     | rutto gerundet       |          | 0,00 |            |
|                        |                                                                                                    |                                                                                                    | 0.00                                                                        | azahluna             |          |      |            |

- 9. Kontrollieren Sie, dass nur solche Daten und Dokumentvorlagen eingefügt wurden, die allgemeingültigen Bezug zum Profil haben.
- 10. Speichern Sie die Änderungen jeweils als Auftrags-, Vorgangs- und Rechnungsprofil unter gleichem Namen über den Menüpunkt "Datei | Speichern als ..."
  - a. Auftragsprofil wenn das Profil zum Anlegen neuer Aufträge verwendet werden soll.
  - b. Vorgangsprofil wenn das Profil auch als weiterer Vorgang in einen bestehenden Auftrag eingefügt werden soll.
  - c. Rechnungsprofil wenn die Rechnungsmasken konfiguriert wurden und diese als separates Rechnungsprofil ausgewählt werden sollen.
- 11. Wiederholen Sie die Schritte 3 bis10 um weitere Profile anzupassen.

Sollten Sie Hilfestellung bei der Programmanpassung benötigen, kontaktieren Sie unsere Hotline unter der Rufnummer: 0571 / 805 399.

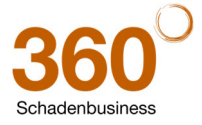

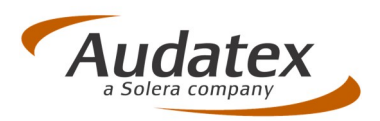

# 4 Besonderheiten beim Erfassen der Aufträge

Nachfolgend weisen wir auf Besonderheiten hin, die Sie beim Erfassen der Aufträge beachten müssen. Sie können sich dieses Kapitel ausdrucken und griffbereit auf Ihren Arbeitsplatz legen.

#### 4.1 Beteiligte

#### Anrede

Erfassen Sie insbesondere für den Geschädigten als auch für den Schädiger die Anrede zur Adresse. Über die Anrede wird von der KfzVS ermittelt, ob die Adresse zu einer Firma oder einer Einzelperson gehört.

#### Vorsteuerabzugsberechtigung

Sollten Ihnen Angaben zur Vorsteuerabzugsberechtigung des Geschädigten oder des Schädigers vorliegen, aktivieren Sie die Checkbox "Beteiligung ist vorsteuerabzugsberechtigt" zur Adresse.

|    |          | lerr Winnie         | Briefanrede:      | 2  | INZIG             | Suchwort   |
|----|----------|---------------------|-------------------|----|-------------------|------------|
|    |          | ien winzig          | Seni geeniter r   |    | ivat 💽            | Adress-Art |
|    |          |                     | Statistik-Schl.   | -  | err 💽             | Anrede     |
| V  | htigt    | orsteuerabzugsberec | Beteiligung ist v |    | illi Winzig       | Name 1-3   |
|    |          |                     | Aktenz.           |    |                   |            |
| е  | GA-Kopie | GA-Original         |                   | \$ | eine Kirchgasse 1 | Straße     |
| pi | ■ GA-Koj | GA-Original         | Aktenz.           | \$ | eine Kirchgasse 1 | Straße     |

## 4.2 Kaskoschäden – Selbstbeteiligung

Geben Sie bei Kasko- und Teilkaskoschäden bitte die Selbstbeteiligung an sofern Ihnen diese Angaben bekannt sind.

#### 4.3 Versand an die KfzVS

Der Versand der Aufträge erfolgt über den Kommunikationsmanager via AudaNet.

Wählen Sie die KfzVS als Empfänger aus. Sollte dieser Empfänger nicht angezeigt werden, prüfen Sie bitte die Programmkonfiguration, siehe Punkt 3.1 Anpassung der AudaNet-Empfängerliste. Achten Sie beim Druck E-Mail Versand an die KfzVS 4 AudaNet bitte darauf, dass sowohl das Gutachten ntar (max, 370 Ze als auch die erstellte Rechnung zum Versand -1 Gutachte 1 Rech1 1 ausgewählt werden. VG1 - Rech1 11300003/01988 (Q7 R7) × Die eingescannten gang Postausgang Archiv Sonstige -2013-08-17 Bild WSS.eml Abtretungserklärungen können unter sonstige Dokumente dem Versandauftrag alle PDF-Anhänge zusam 09.08.2013 • hinzugefügt werden Sci

Die Dokumente müssen einzeln versendet werden. Die Checkbox "alle PDF-Anhänge zusammenführen" darf nicht angehakt werden.

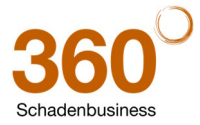

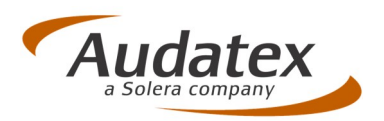

Sie können die Dokumente (Gutachten und Rechnung) und auch die Einstellung, dass diese als Einzeldokumente übermittelt werden, im Kommunikationsmanager speichern. Das Speichern erfolgt userabhängig und ist so für alle AudaNet-Empfänger gültig.

#### 4.4 Storno von Rechnungen

Wenn eine Rechnung storniert werden muss, informieren Sie bitte die KfzVS per E-Mail an <u>abwicklung@kfzvs.de</u>. Erstellen Sie danach in diesem Vorgang eine neue Rechnung, senden Sie diese wieder via AudaNet an die KfzVS.

#### 4.5 Einfügen von Abtretungserklärungen

Nachdem Sie die vom Kunden unterschriebene Abtretungserklärung eingescannt haben, können sie diese wie unter 4.3 beschrieben direkt dem Versandauftrag hinzufügen. Auf diese Weise wird die Abtretungserklärung automatisch auch in den AudaFusion-Vorgang gespeichert. Weiterhin besteht die Möglichkeit, die Abtretung bereits im Vorfeld unter Zus. Dokumente im AudaFusion-Vorgang zu hinterlegen und später beim Erstellen des Versandauftrags auszuwählen. Bitte beachten Sie, dass der Dateiname der eingescannten Abtretungserklärung das Wort "Abtretung" enthält, damit der Empfänger das Dokument entsprechend zuordnen kann.

| A AudaFusion Auttragibearbeitung       |                                   |                 |                   |                                    | 2 _ <del>7</del> × |
|----------------------------------------|-----------------------------------|-----------------|-------------------|------------------------------------|--------------------|
| Datei Module Bearbeiten Dgkument Hilfe |                                   |                 |                   |                                    | -                  |
| Neu Sochen 0031                        | Andern Spetre Kotizen Kommi Fato  |                 |                   |                                    | Audatex            |
| - Haftpflichtschaden (1)               | Vorgang Postausgang Archiv Sonsti | ge              |                   |                                    |                    |
| Übersicht                              | Name                              | Beschreibung    | Größe<br>28 KB    | Geändert am<br>21.03.2014.13-22-42 | +                  |
| Fahrzeughalter / RepFirma              | and 200 Patients gipting          |                 | 2010              | 21.00.2014 10.22.42                | <b>1</b> ×         |
| Beteiligte                             |                                   |                 |                   |                                    |                    |
| Identifikation                         |                                   |                 |                   |                                    | leal.              |
| " Fahrzeugdaten, erweitert             |                                   |                 |                   |                                    |                    |
| = Kalkulation                          |                                   |                 |                   |                                    | 3                  |
| * Bewertung                            |                                   |                 |                   |                                    | 1 de la            |
| Ergebnisse                             | L'Ille an slave                   |                 | n an Ola dan Dati | a i ali a la arrora al             |                    |
| * Fotos                                | Uber das                          | Plus-Symbol off | nen Sie den Date  | eidialog und                       | -                  |
| * Restwert                             | können di                         | e eingescannte  | Abtretungserklär  | ung in den                         | × .                |
| = Dokumente                            | Vorgang                           | sneichern       | 0                 | 5                                  |                    |
| Textbereiche                           | vorgang                           | speichern.      |                   |                                    | <u></u>            |
| Gutachten                              |                                   |                 |                   |                                    | ·                  |
| Anschreiben                            |                                   |                 |                   |                                    | 50                 |
| Zus. Dokumente                         |                                   |                 |                   |                                    |                    |
| * Rech 1                               |                                   |                 |                   |                                    | 1227               |
|                                        |                                   |                 |                   |                                    |                    |
|                                        |                                   |                 |                   |                                    |                    |
|                                        | Informationen zur gewählten Datei |                 |                   |                                    |                    |
|                                        | Name                              | Beschreibung:   |                   |                                    |                    |
|                                        | KfzVS-Abtretung.pdf               |                 |                   |                                    |                    |
| Vorgangsübersicht * Auftragsbearbeit   | tung                              |                 |                   |                                    |                    |
| Module 🛛 📓 🕕 🛹 🛃 🛷 🕻                   | F 🖪 🔮                             |                 |                   |                                    | Pen inaktiv 🛷      |

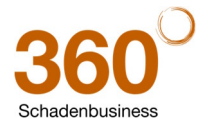